### User Manual LinkStation WebAccess

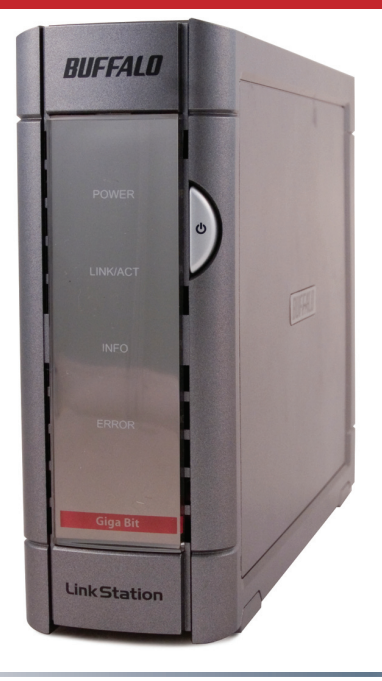

# Introduction

With Buffalo's WebAccess, you can access your LinkStation from anywhere in the world with an Internet connection. It's easy to access your files, or share them with other people, wherever they may be.

Buffalo's WebAccess is designed to be simple to set up and simple to use. This manual will be your guide.

Future user interfaces for your LinkStation, updated software, and later versions of this manual may be available for download at *www.buffalotech.com*. Additional information on WebAccess, FAQs, and updates are available at *www.buffalonas.com/ help*.

## Table of Contents

| WebAccess Setup     | 4 |
|---------------------|---|
| Using WebAccess     | 7 |
| Contact Information | 9 |

# **Configuring WebAccess**

Your LinkStation should be installed and working before you configure WebAccess. If you haven't set it up yet, consult your User Manual for directions.

In an open browser window of your PC, type the IP address of your LinkStation. (Or, from the client utility, select *Browser Management*.)

Enter your user name and password.

The LinkStation Configuration GUI will open.

|                                                                                                    |                                                                                                    | 4                                                                                                    |                  |
|----------------------------------------------------------------------------------------------------|----------------------------------------------------------------------------------------------------|----------------------------------------------------------------------------------------------------|------------------|
| ddress //:                                                                                                    | 192.168.7.198                                                                                                    |                                                                                                    |                  |
|                                                                                                    |                                                                                                    |                                                                                                    |                  |
| ink Station                                                                                                    |                                                                                                    |                                                                                                    | BUFFAL           |
|                                                                                                    | • Login                                                                                                    |                                                                                                    | 2HELF            |
|                                                                                                    | Please insert your s                                                                                                    | user name and password.                                                                                                    |                  |
|                                                                                                    | User Name                                                                                                    | jadren                                                                                                    |                  |
|                                                                                                    | Password                                                                                                    | [                                                                                                    |                  |
|                                                                                                    | Lape                                                                                                    |                                                                                                    |                  |
|                                                                                                    |                                                                                                    |                                                                                                    |                  |
|                                                                                                    |                                                                                                    |                                                                                                    |                  |
|                                                                                                    |                                                                                                    |                                                                                                    |                  |
|                                                                                                    |                                                                                                    |                                                                                                    |                  |
|                                                                                                    |                                                                                                    |                                                                                                    |                  |
|                                                                                                    |                                                                                                    |                                                                                                    |                  |
|                                                                                                    |                                                                                                    |                                                                                                    |                  |
|                                                                                                    |                                                                                                    |                                                                                                    |                  |
|                                                                                                    |                                                                                                    |                                                                                                    |                  |
|                                                                                                    | Cupyright 2002-2006 (C) (B                                                                                                    | IFFALD HIC AI Rights Reserved                                                                                                    |                  |
|                                                                                                    | Cupyright 2002-3000 (C) B                                                                                                    | STALO NC AI Rybb Desensed                                                                                                    |                  |
| nkStation                                                                                                    | Cuopingit 2003-3305 (1) (d                                                                                                    | atte, 5 tic, to Right Second.                                                                                                    | BUFFALL          |
| nk Station                                                                                                    | Copyright 2003-2006 (1) (8                                                                                                    | STR, 6 HC & Righ Desense                                                                                                    | BUFFALL          |
| nk Station                                                                                                    | Cayryf 200 200 Clife                                                                                                    | STA STC WR91: Busine                                                                                                    | BUFFALL          |
| nk Station                                                                                                    |                                                                                                    | 1774.5742 #iRythTeasons<br>1549-192                                                                                                    | BUFFALL          |
| NK Station                                                                                                    | Complet 200 200 11 (1)                                                                                                    | 114 517: 319 51 50 mm                                                                                                    | BUFFALL          |
| Hors<br>Bare<br>Book<br>Did Hargeneri<br>Daved Falar                                                                                                    | Course 2000 2000 cm cm<br>Home<br>• Existantia Tana<br>• Patest<br>• Course Tana and Tana                                                                                                    | 774.512 diligita basesa<br>15 06.12<br>18 361275<br>2014442 03 25                                                                                                    | BUFFALL          |
| Here<br>Rear<br>Rear<br>Biologeneer<br>Did Hongeneer<br>Did Hongeneer<br>Sorge Hongeneer                                                                                                    | Completized and the definition of the definition of the defin | 176.5.00 dB/pb knows<br>1.5.6.02<br>16.50.27<br>16.50.27<br>2014410.55<br>2014410.55                                                                                                    | BUFFALL          |
| Rece<br>Base<br>District<br>District<br>Di | Completed and and<br>A Home<br>A Ladiator Toro<br>A Home<br>A Ladiator Toro<br>A Company land<br>A Company land                                                                                                    | 774.582; dihyto, haward<br>16.60; 022<br>184.983.277<br>2019441 (0.53<br>Dei 1 62.00; 27.60; 07.76)                                                                                                    | BUFFALL<br>THEIP |
| None<br>Base<br>Notern<br>Data Management<br>Data Management<br>Data Management<br>Data Management<br>Data Management<br>Web Access                                                                                                    | Sengt not cost of a                                                                                                    | 18 - 23                                                                                                    | BUFFALL          |
| Nor<br>Nor<br>Dat Sengensel<br>Dat Sengensel<br>Dat Sengensel<br>Dar Bagensel<br>Dar Bagensel<br>Dar Bagensel<br>Dar Bagensel<br>Dar Bagensel<br>Dar Bagensel<br>Dar Bagensel                                                                                                    | Comparison and and     Comparison and     Comparison and     Comparison and     Comparison and     Comparison and                                                                                                    | 176.3.201 dBy/a Rowani<br>LS-0.02<br>192.95275<br>2021492 f0.32<br>Dat 1 \$2.001738 dD(27%)                                                                                                    | BUFFALL          |
| Normal Content of Content of Cont                                                                                                    | Complete and an of the second second se | 14 c 1 c 2 c 3 p 5 p more<br>15 m m<br>16 m 17<br>16 m 17<br>16 m 17<br>16 m 1<br>16 p m<br>16 p m | BUFFALL          |
| Nove<br>Bare<br>Bare<br>Date Management<br>Date Management<br>Date Management<br>With Accom<br>Date Management<br>With Accom<br>Date Management<br>Management<br>Light Com<br>Date Management<br>Management<br>Light Com<br>Date Management<br>Management<br>Light Com<br>Date Management<br>Light Com<br>Date Management                                                                                                    | Comparison to the     Comparison to the     Comparison     Comparison     Comparison     Comparison     Comparison                                                                                                    | 176-302 8/28/based<br>1,5.6,10<br>                                                                                                    | BUFFALL          |

# **Configuring WebAccess**

| Home             | Web Access                     |                     | ?HELI |
|------------------|--------------------------------|---------------------|-------|
| Basic            | Web Access Services            |                     |       |
| Disk Management  | Web Access Service             | C Enable C Disable  |       |
| Shared Folders   | HTTPS/SSL Encryption           | C Enable C Disable  |       |
| Group Management | Lise BuffaloNAS.com            | @ Earthly C Disable |       |
| User Management  | Cae Dulawero.com               | e Enable © Disable  |       |
| Web Access       | BuffaloNAS.com Name            | test                |       |
| Folders Setup    | BuffaloNAS.com Key             | password123         |       |
| Service Setup    | DND Harrison                   |                     |       |
| Disk Backup      | DNS Hostname                   |                     |       |
| Maintenance      | Auto-Configure Firewall (UPnP) | Enable C Disable    |       |
| System Status    | External Port                  | 9000                |       |
| Logout           |                                |                     |       |

First, select 'Web Access', and then 'Service Setup' from the menu on the left.

To use Webaccess, set 'Web Access Service' to *Enable*.

You may enable SSL Encryption if desired.

Using 'BuffaloNAS.com' is recommended. Otherwise, you'll have to manage your own DNS settings.

'Auto-Configure Firewall' is also recommended if your router supports UPnP (most do since 2001). If you choose not to enable this, you

must manually configure your router and firewall to forward internal port 9000 to the Internet.

Choose a name for your BuffaloNAS account and a password ("key"). This name is the name that will be used to access your LinkStation and to share with your friends. The password for this protects other people from using it, so picking a strong password is recommended.

Click *Help* in the top right of the window for detailed information on each setting.

# **Configuring WebAccess**

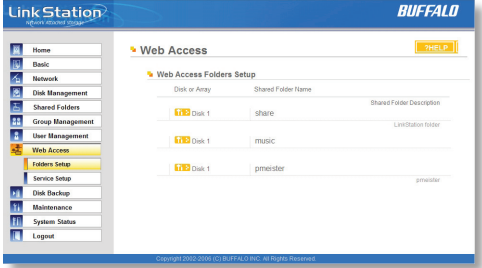

| LinkStation                    |                                                                                                    | BUFFALO                                                                                                    |
|--------------------------------|----------------------------------------------------------------------------------------------------|----------------------------------------------------------------------------------------------------|
| 1 Home                         | Web Access                                                                                           | PHELP                                                                                                    |
| Basic                          | Edit Web Access Folder                                                                               |                                                                                                    |
| Disk Management                | Shared Folder Name                                                                                   | pmeister                                                                                                    |
| Shared Folders                 | Shared Folder Description                                                                            | presister                                                                                                    |
| Group Management               | Volume                                                                                               | Disk 1                                                                                                    |
| Web Access                     | Web Access Settings                                                                                  | Use Inherited Folder Permissions                                                                                                    |
| Folders Setup<br>Service Setup | Se Web Access Restrictions                                                                           | Debele<br>Nerv Anorymous<br>Allow An Circups / Users<br>Use Inherited Folder Pernissions                                                                                                    |
| Disk Backup                    | Group/User permissions are cor<br>Permissions set for LAN users o<br>Permissions" is selected in the | figured in the "Shared Folders" section of the main menu. The Group and Use<br>vill automatically apply to the Web Access service if "Use Inherited Folder<br>"Web Access Settings" list above. |
| System Status                  | Apply Cancel                                                                                         |                                                                                                    |
| Logout                         |                                                                                                    |                                                                                                    |

Select Folders Setup' in the left-side menu. Any shares on your LinkStation will appear on the list to the right. Click on the **measure** icon beside it to select a share for web access.

Choose your desired level of Web Access from the 'Web Access Settings' dropbox:

'Disable' will prevent remote access to this share through WebAccess. This is the default setting.

'Allow Anonymous' will allow *anyone* to access the share. Don't use this setting unless you want your LinkStation share to be available publicly to everyone in the world!

'Allow All Groups/Users' will allow only people who have an account on the LinkStation to access this share remotely.

'Use Inherited Folder Permissions' will allow people with an account on the LinkStation to access the share remotely only if they have read permissions on the specific share that they're accessing.

Consult your user manual for more information on setting up groups, users, and permissions on the LinkStation.

Click the *Apply* button to save your changes.

# Using WebAccess

To access your LinkStation remotely, open a browser window on any computer connected to the Internet and go to *buffalonas.com*.

In the dialog box, type the BuffaloNAS name that you set on page 5.

Alternately, you can go directly to your share by typing *BuffaloNAS.com/your\_BuffaloNAS\_name* in the URL window.

The folders from your LinkStation's share will appear. Files from anonymous shares will appear to the right. To see files from shares that are not set to anonymous, you will need to *log in.* The 'login' link is on the top left corner of the page.

| BUFFALO | Web Access                                        |
|---------|---------------------------------------------------|
|         | Ener You LindSation<br>or TenSation Name<br>Jadon |
|         |                                                   |

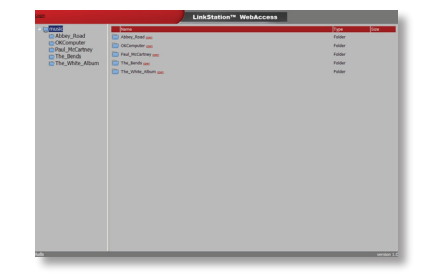

## **Using WebAccess**

| agn                                                                                 | LinkStation™ V                                                                                                    | NebAccess                                    |         |
|-------------------------------------------------------------------------------------|----------------------------------------------------------------------------------------------------|----------------------------------------------|---------|
| Hust:<br>Abbey_Road<br>OKComputer<br>Paul_MCCartney<br>The_Bends<br>The_White_Album | None         Aldray, Sale dig           Or Groupport as         Poll, Michael regime           The Jihoda cas         The Jihoda cas | Tips<br>Folder<br>Folder<br>Folder<br>Folder | Size    |
| udo                                                                                 |                                                                                                    |                                              | version |

To access individual folders on the right, click on their *open* links.

Clicking on individual files will give you other options, depending on the filetype. Clicking on the *Audio* link at the bottom left corner of the page will give you options for playing music files, including the opportunity to launch a JAVA based player that will stream your audio files directly through the Web interface.

| music                     | Name                                                                                                   | Type  | Size |
|---------------------------|----------------------------------------------------------------------------------------------------|-------|------|
| Abbey_Road                | 3 The Beatles-The Beatles (The White Album) (disc 1)-01-Back in the U.S.S.Rmp3 2000                    | Audio | 4.0M |
| OKComputer Paul_McCartney | Link to this file Additions willow audion<br>Mail Inic to this File                                    |       |      |
| The_Bends                 | 3 The Beatles-The Beatles (The White Album) (disc 1)-02-Dear Prudence.mp3 game                         | Audio | 5.6M |
| The_white_Album           | 3 The Beatles-The Beatles (The White Album) (disc 1)-03-Glass Onion.mp3 mm                             | Audio | 3.2M |
|                           | 🎵 The Beatles-The Beatles (The White Album) (disc 1)-04-0b-La-Di, Ob-La-Da.mp3 🚥                       | Audio | 4.7M |
|                           | 3 The Beatles The Beatles (The White Album) (disc 1)-05-Wild Honey Pie.mp3 mm                          | Audio | 1.3M |
|                           | [] The Beatles-The Beatles (The White Album) (disc 1)-06-The Continuing Story of Bungalow Bill.mp3 and | Audio | 4.7M |
|                           | The Beatles The Beatles (The White Album) (disc 1)-07-While Mx Guitar Gently Weeps.md3 over            | Audio | 6.6M |

Buffalo Technology USA Inc. 4030 West Braker Lane, Suite 120 Austin, TX 78759-5319

### **GENERAL INQUIRIES**

Monday through Friday 8:30am-5:30pm CST Direct: 512-794-8533 | Toll-free: 800-456-9799 | Fax: 512-794-8520 | Email: sales@ buffalotech.com

### **TECHNICAL SUPPORT**

North American Technical Support by phone is available 24 hours a day, 7 days a week. (USA and Canada). **Toll-free:** (866) 752-6210 | **Email:** *info@buffalotech.com*  Buffalo Technology UK Ltd. 176 Buckingham Avenue, Slough, Berkshire, SL1 4RD United Kingdom

#### **GENERAL INQUIRIES**

Email: sales@buffalo-technology.com

### **TECHNICAL SUPPORT**

Phone (UK only): 08712 50 12 60\* Phone: +353 61 70 80 50 Email: *helpdesk@buffalo-technology.ie* \*Calls cost 8.5p per minute

Technical Support Operating Hours Monday - Friday (GMT) 9:00 AM - 6:00 PM Monday-Thursday 9:00 AM - 4:30 PM Friday